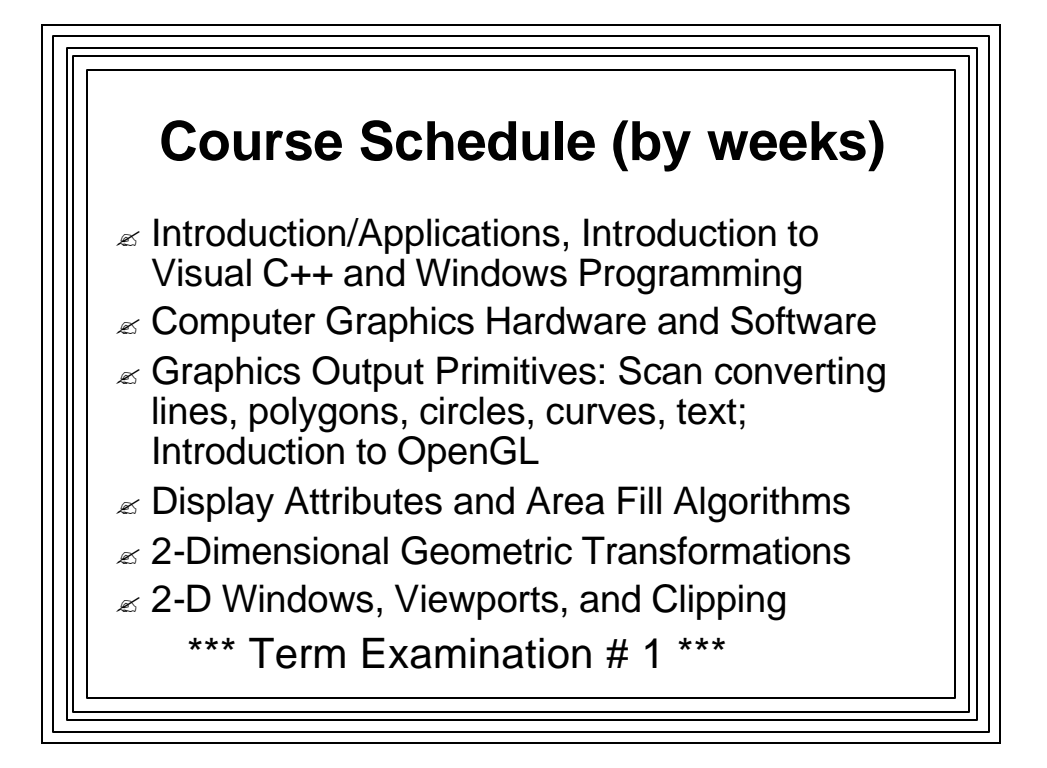

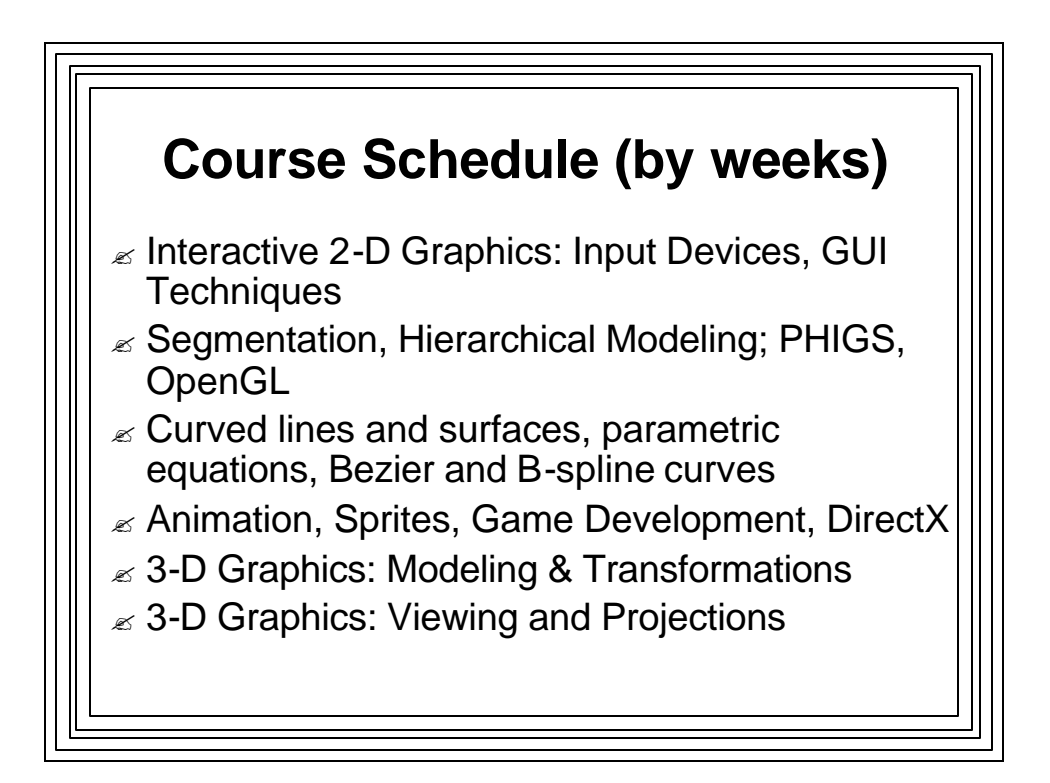

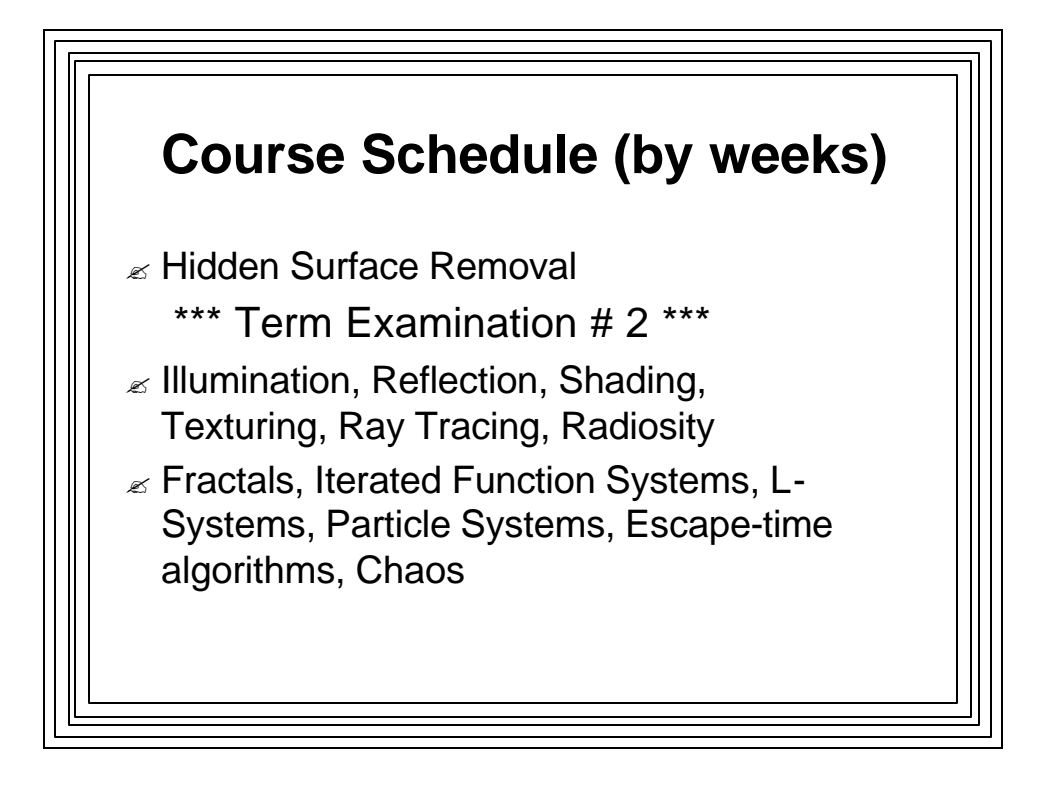

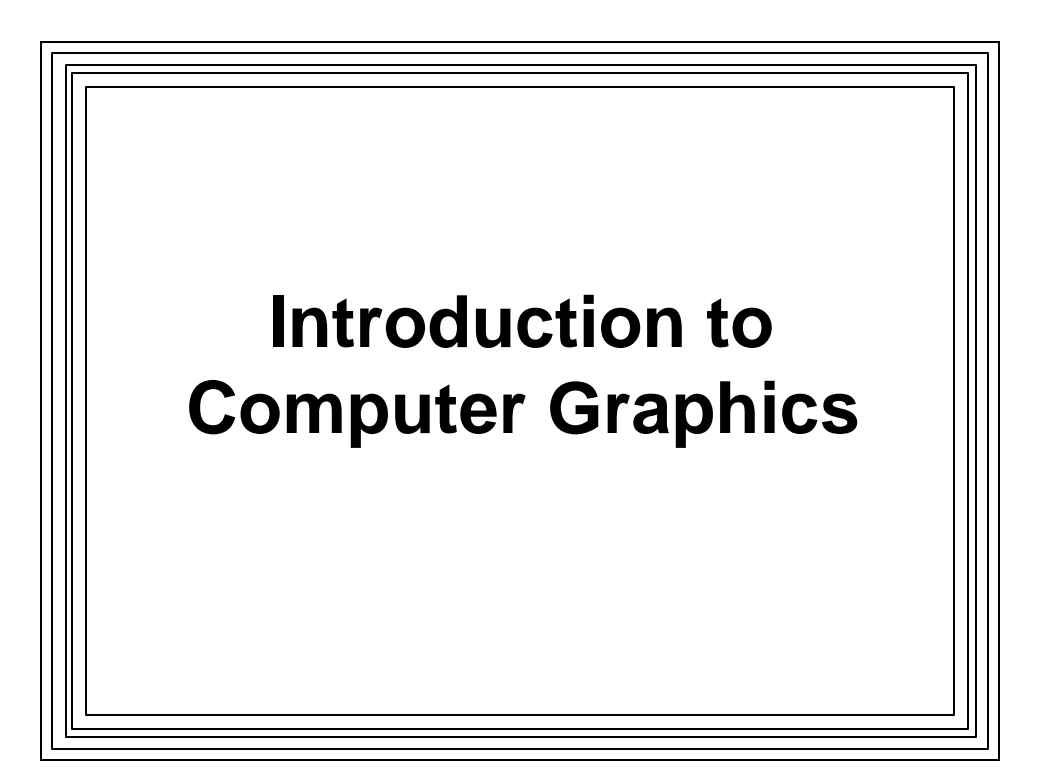

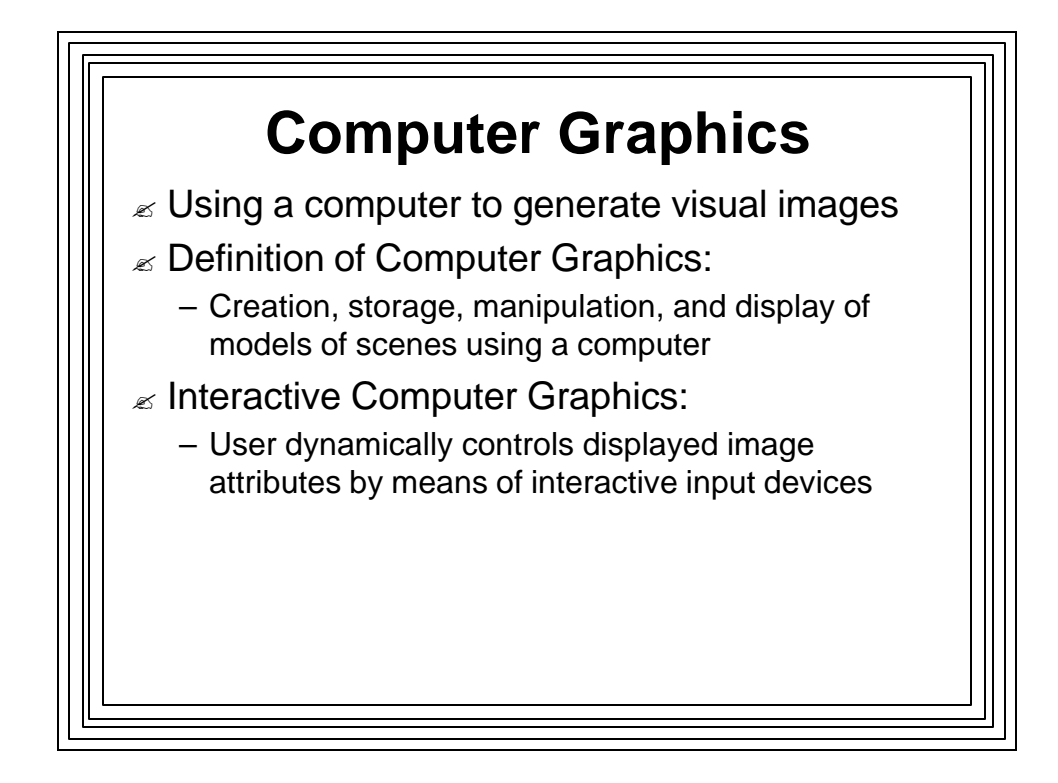

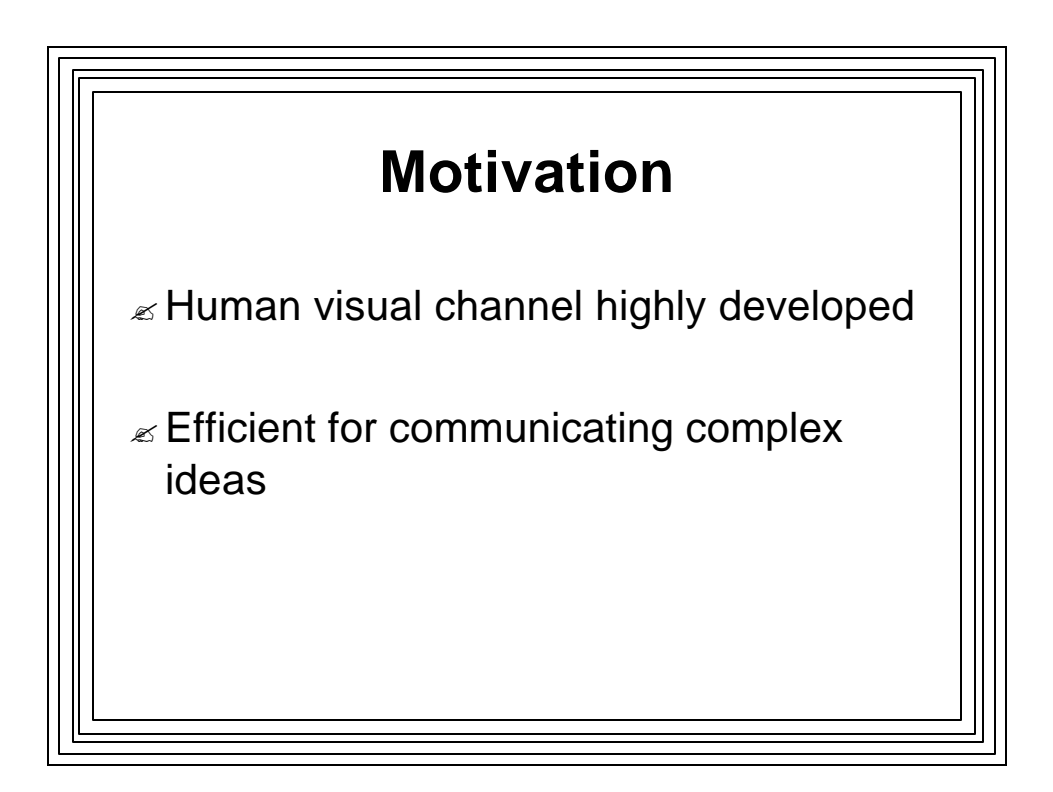

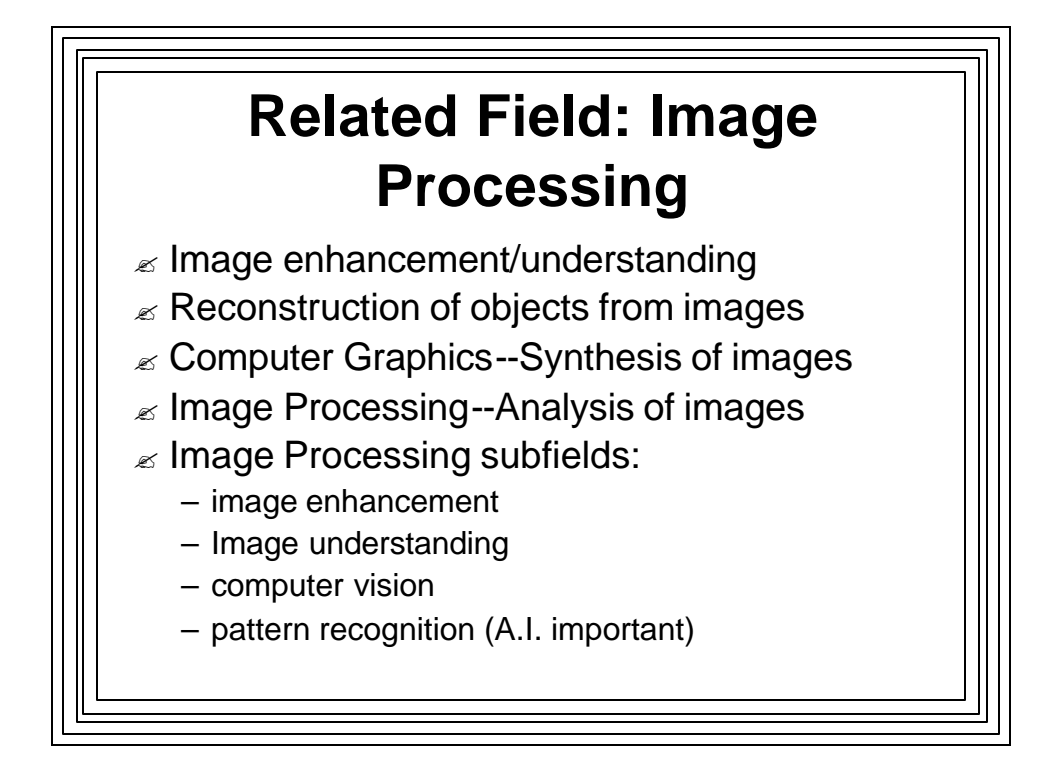

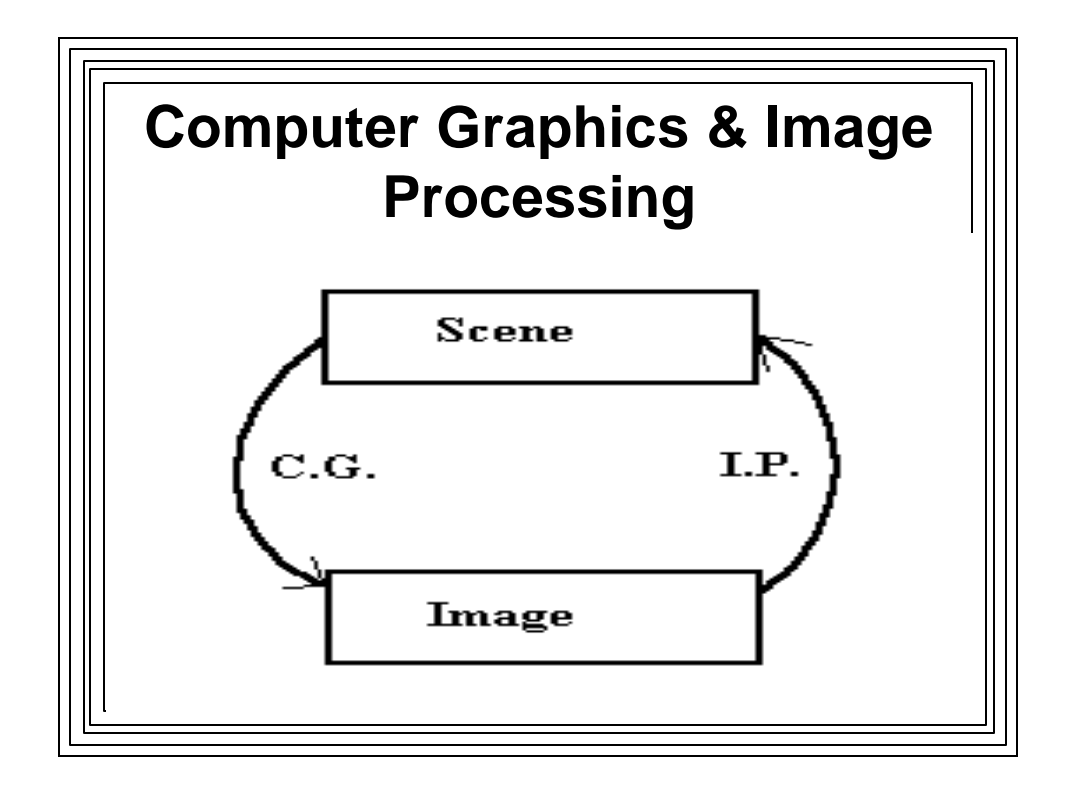

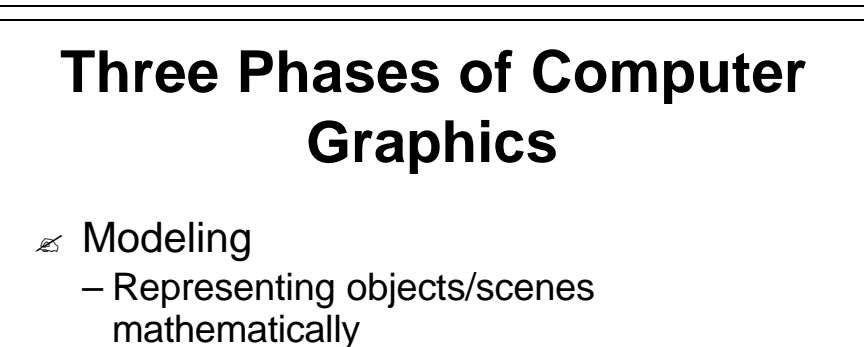

- Rendering
   Producing an image from a model
   Animation
  - Making an image move

## Features of Computer Graphics Models

- ✓ Output primitives:
  - building blocks
- ✓ Data structures:
  - how primitives relate to each other

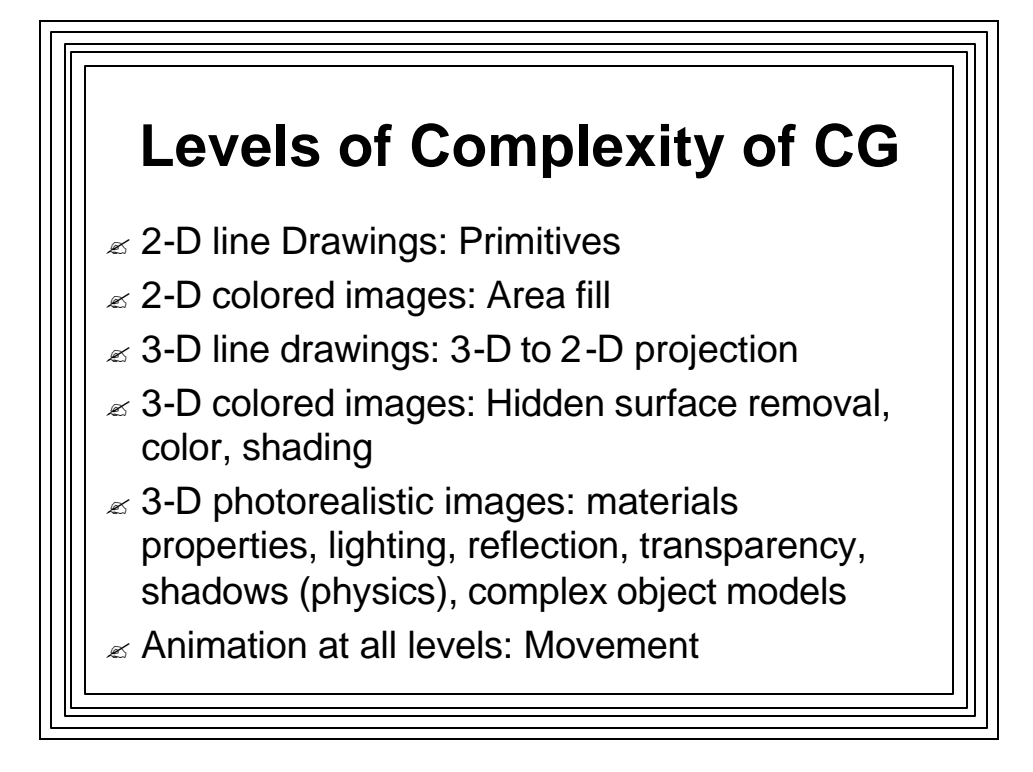

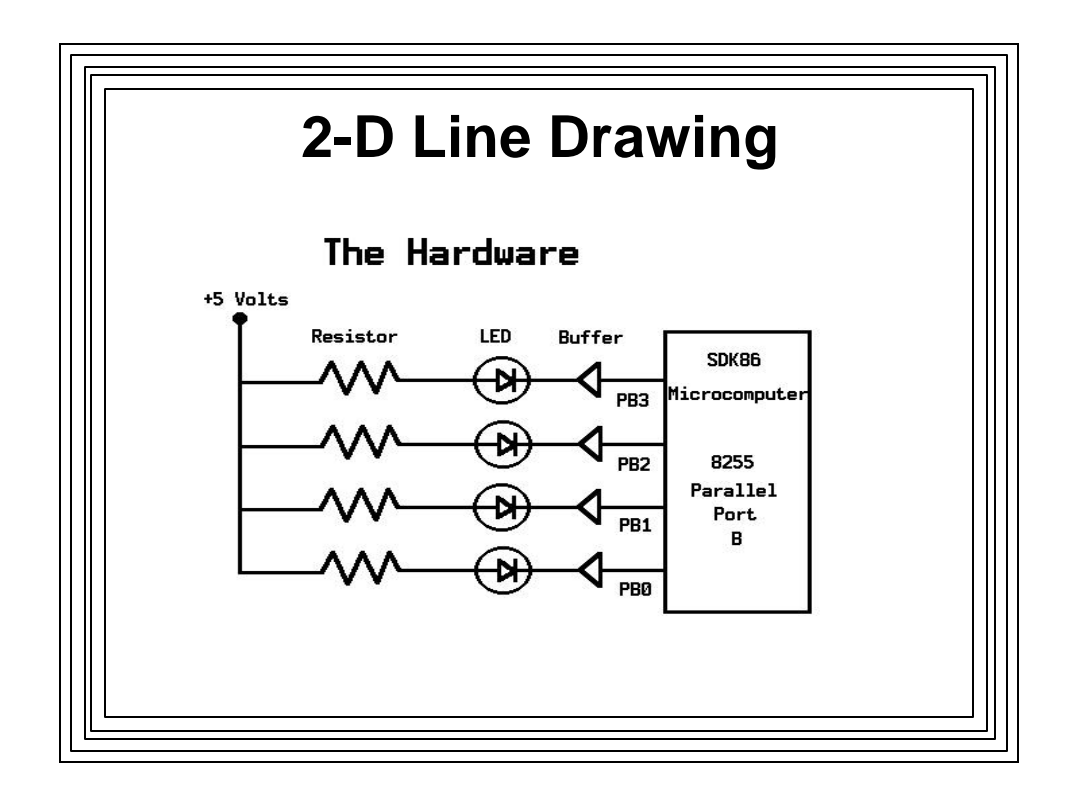

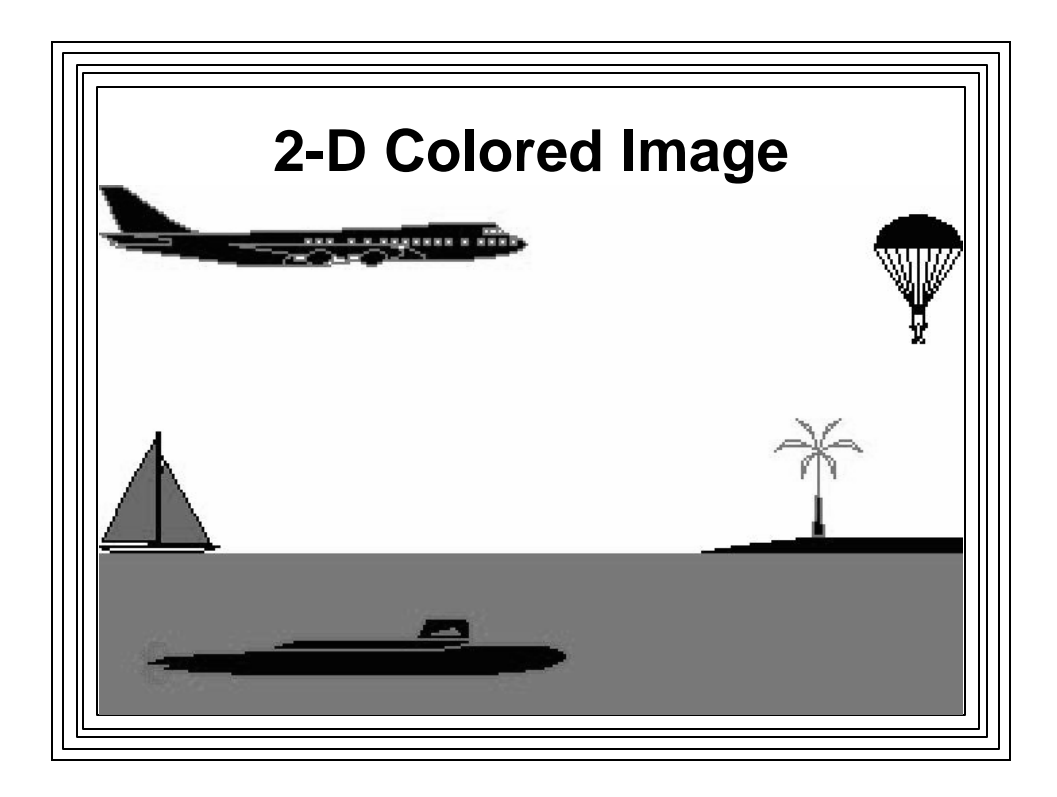

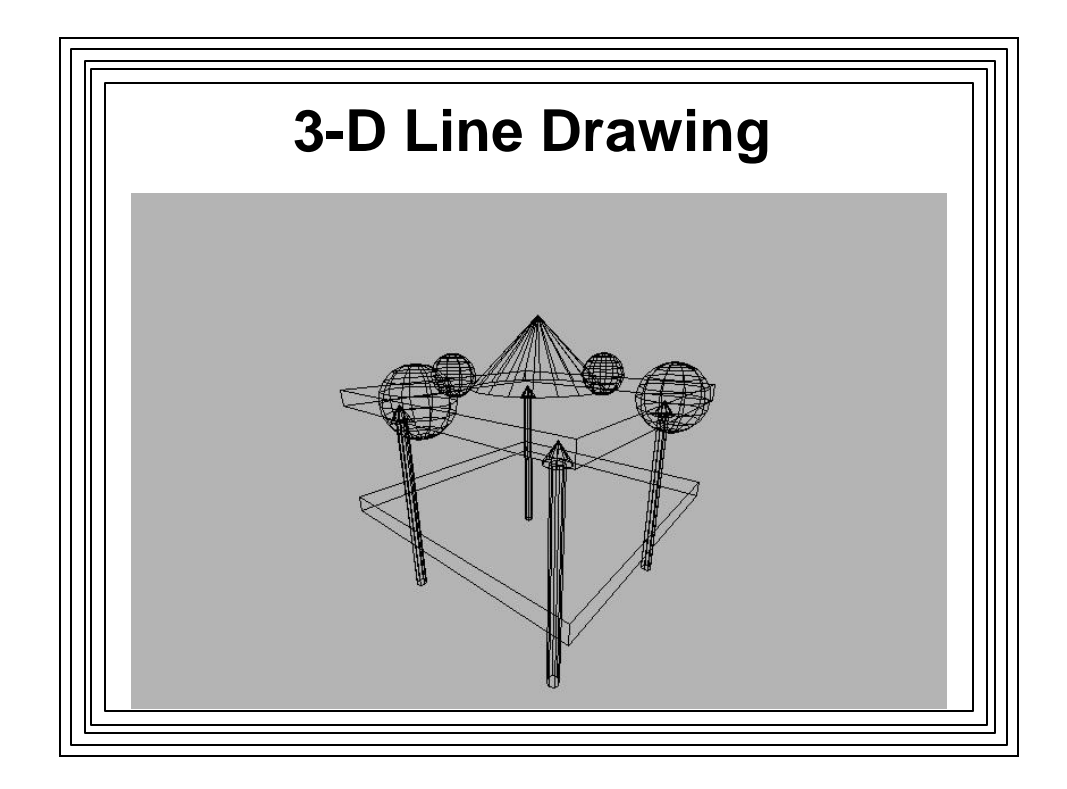

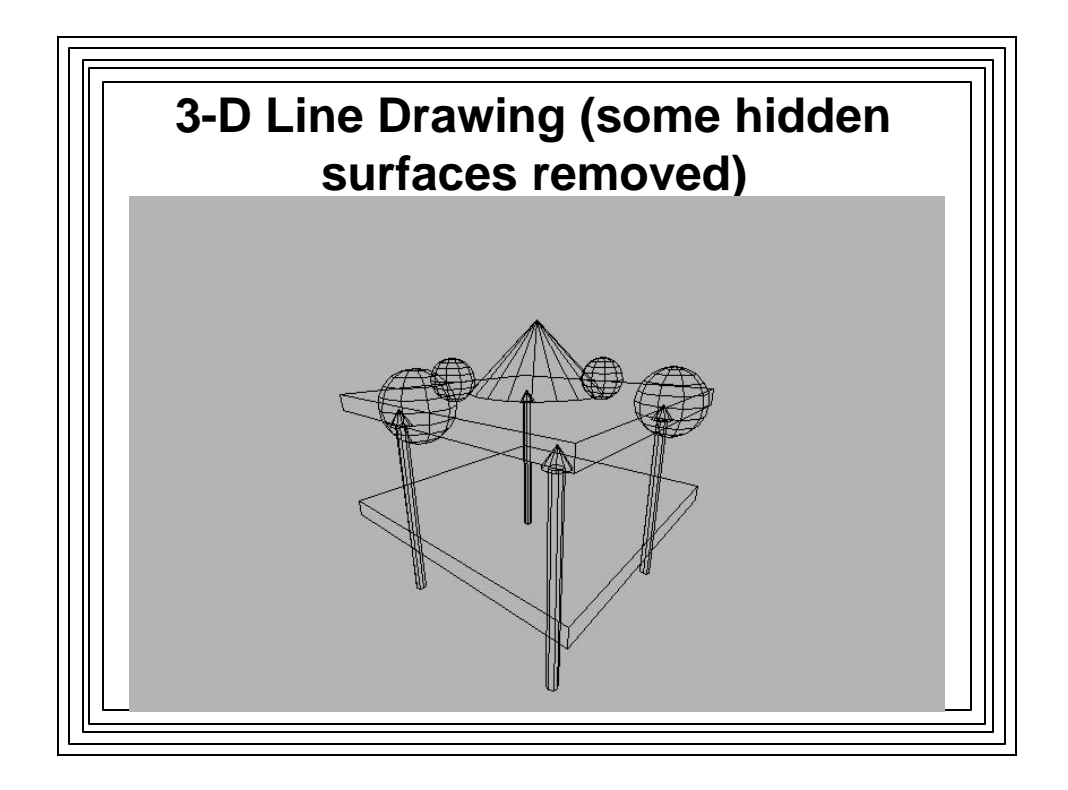

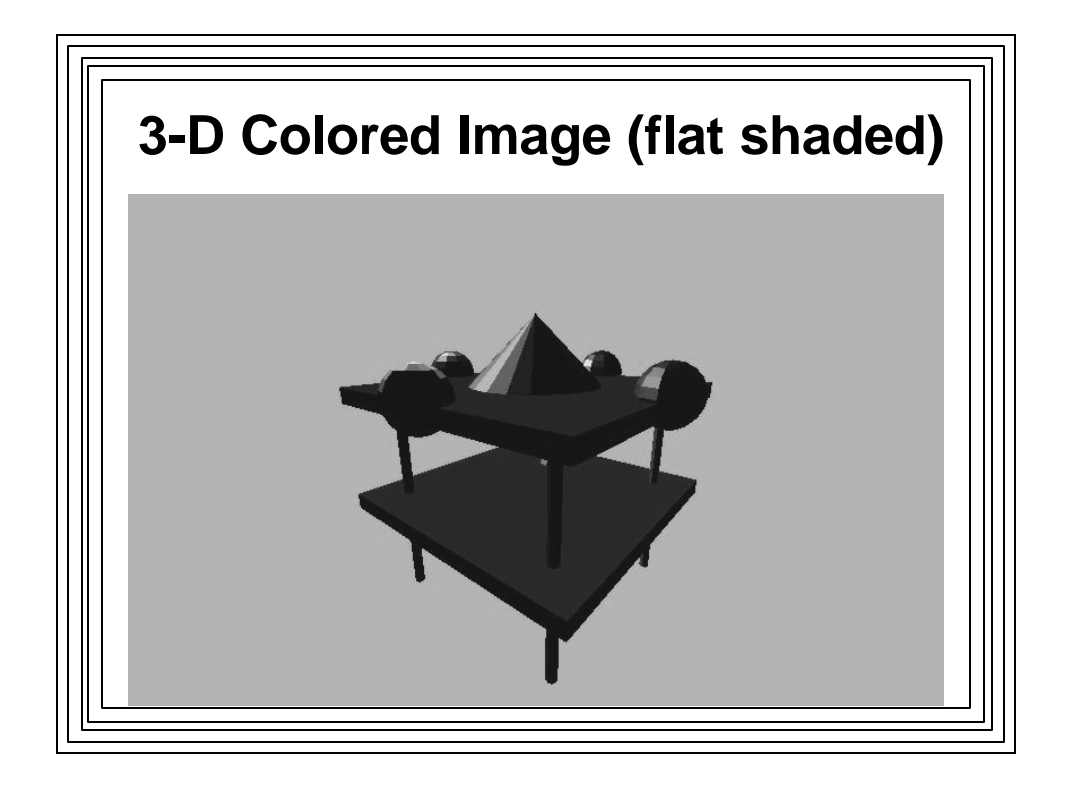

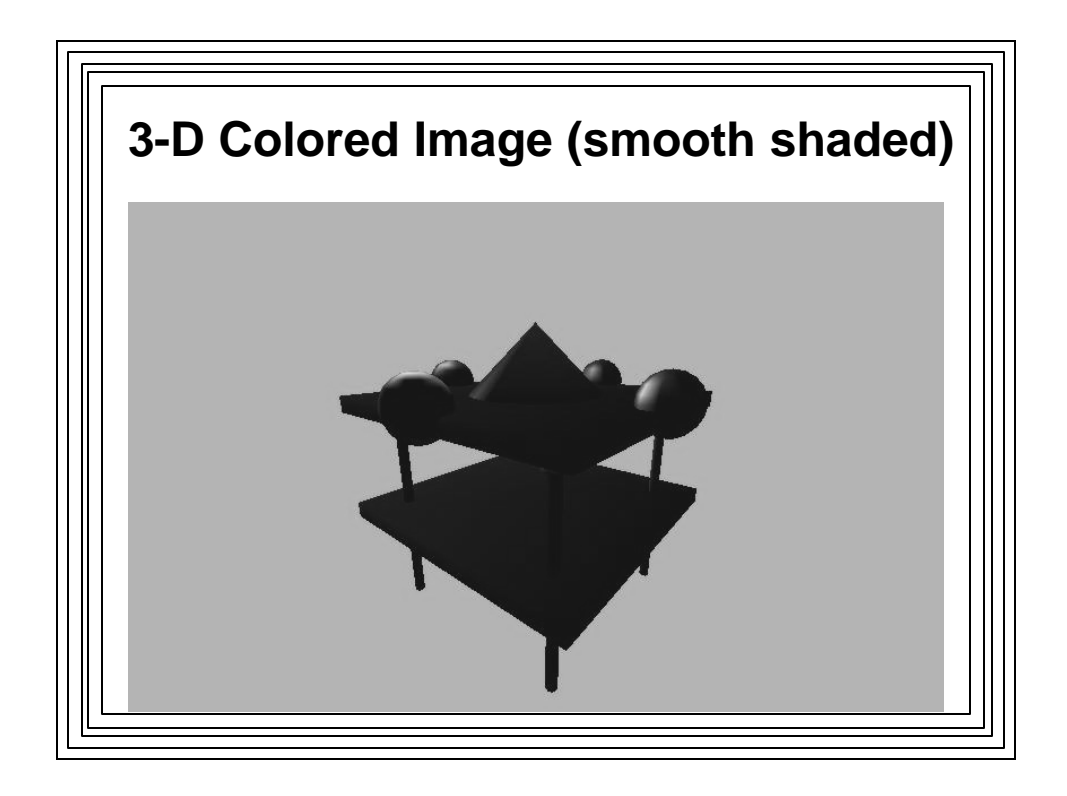

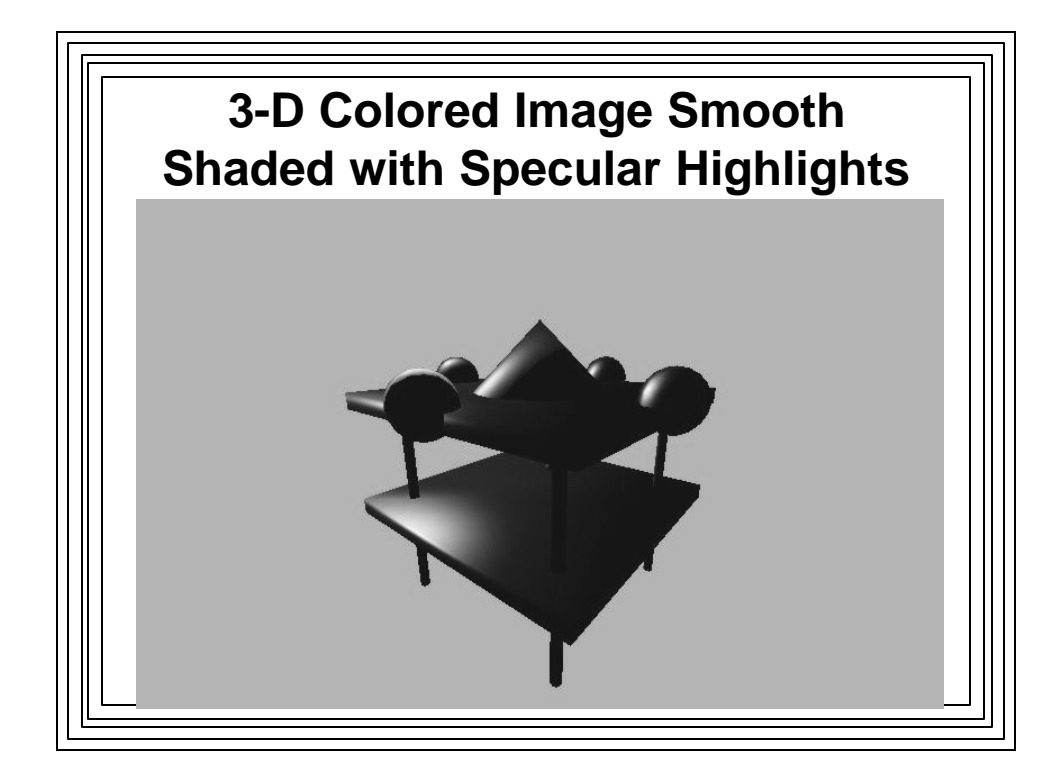

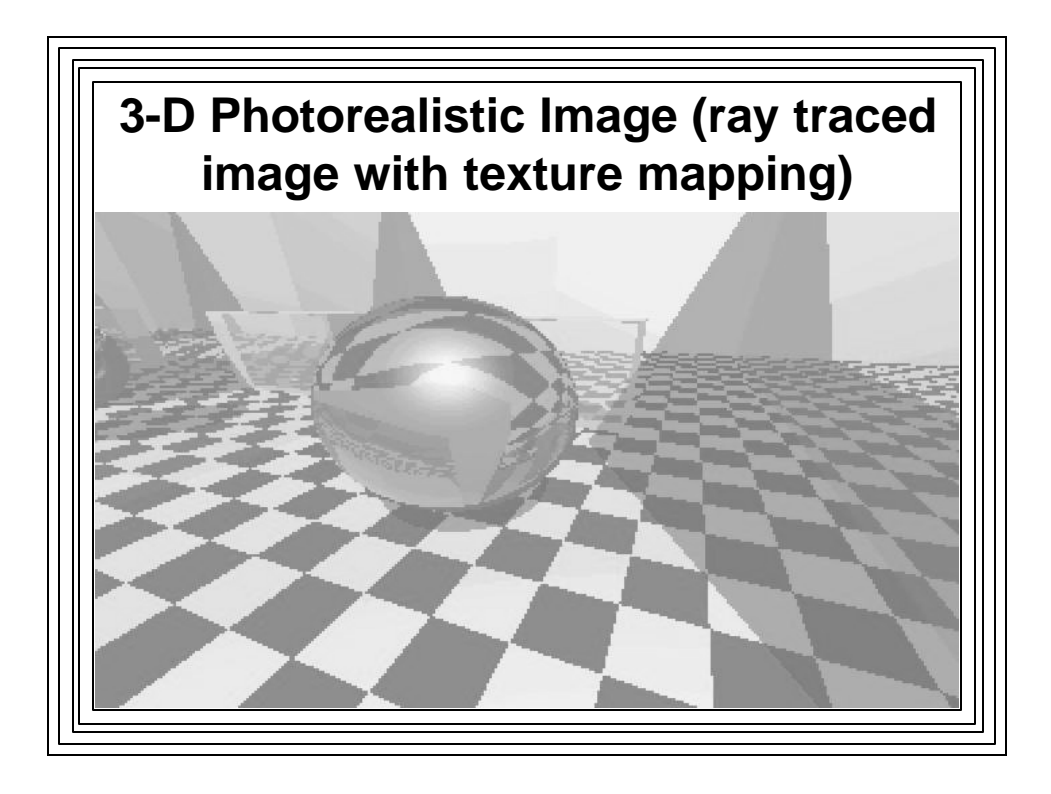

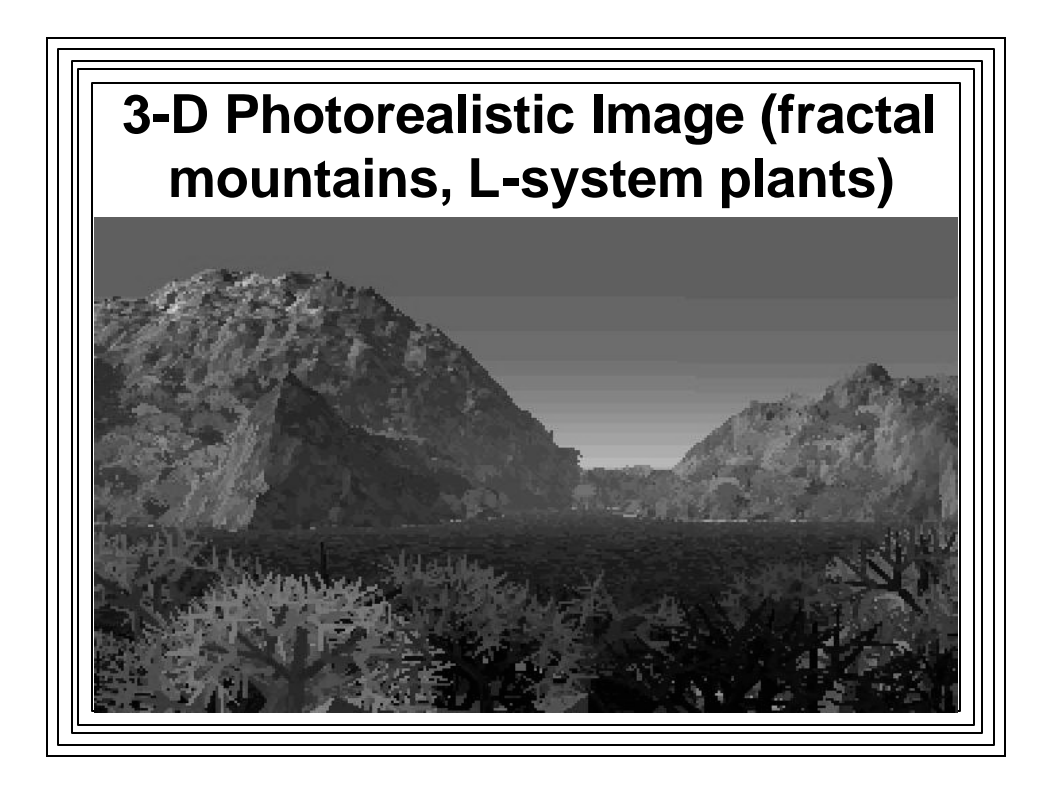

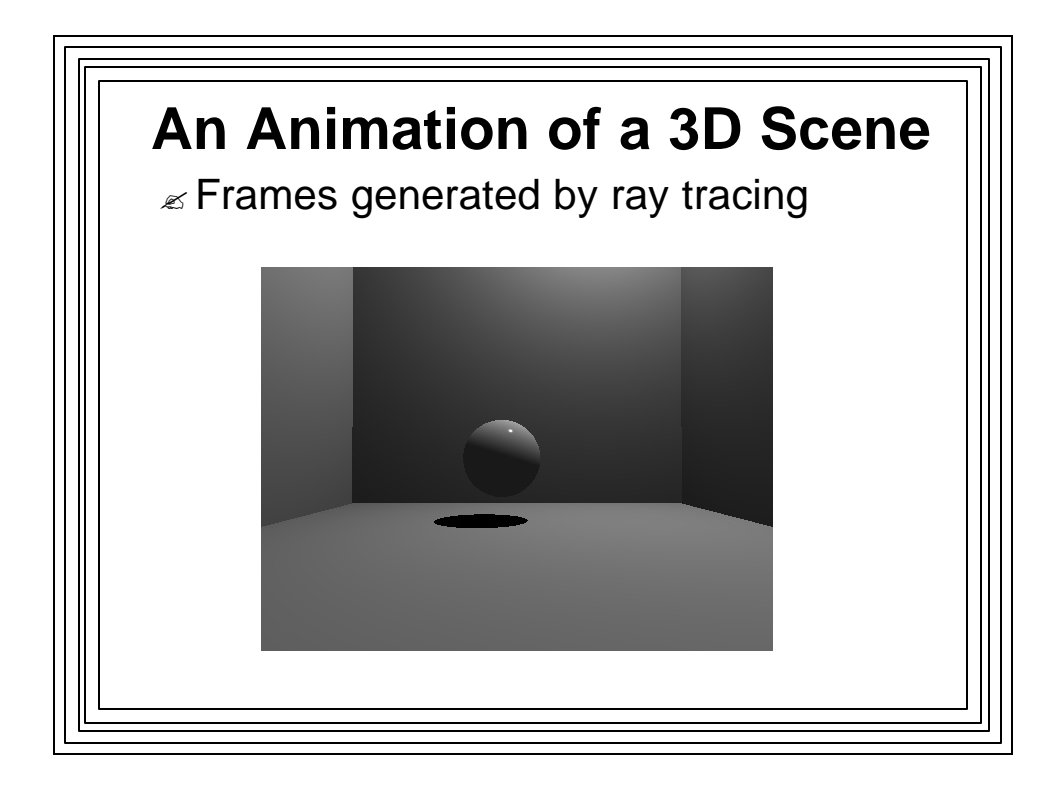

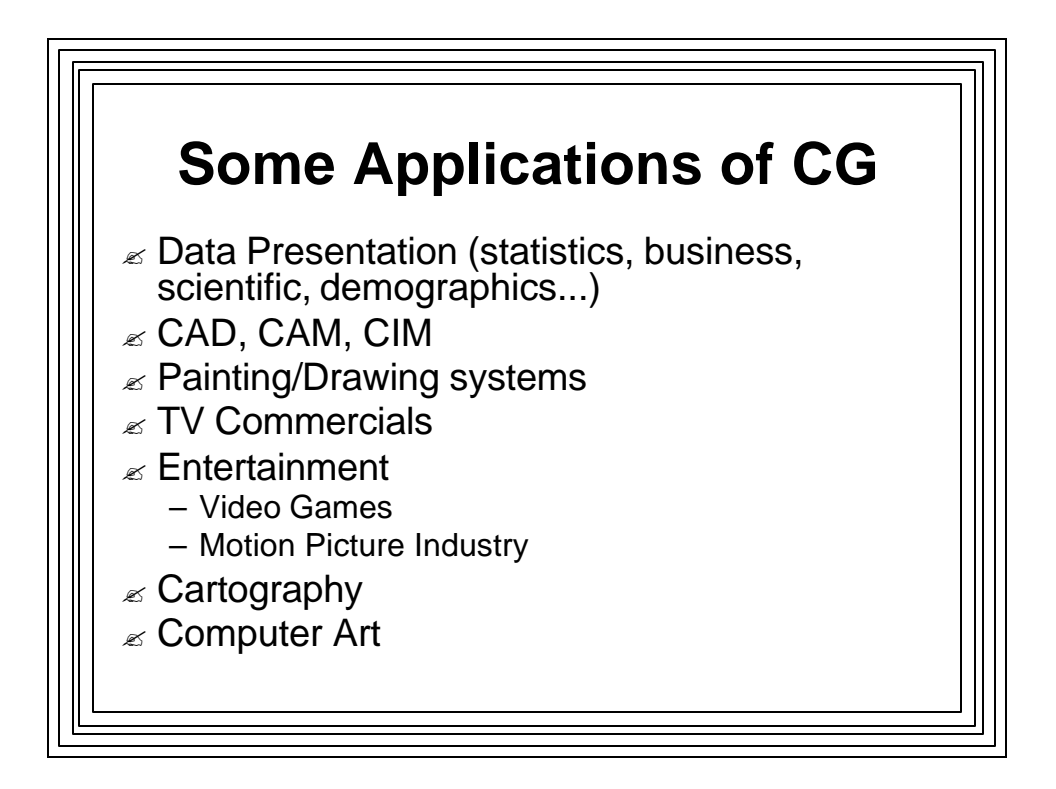

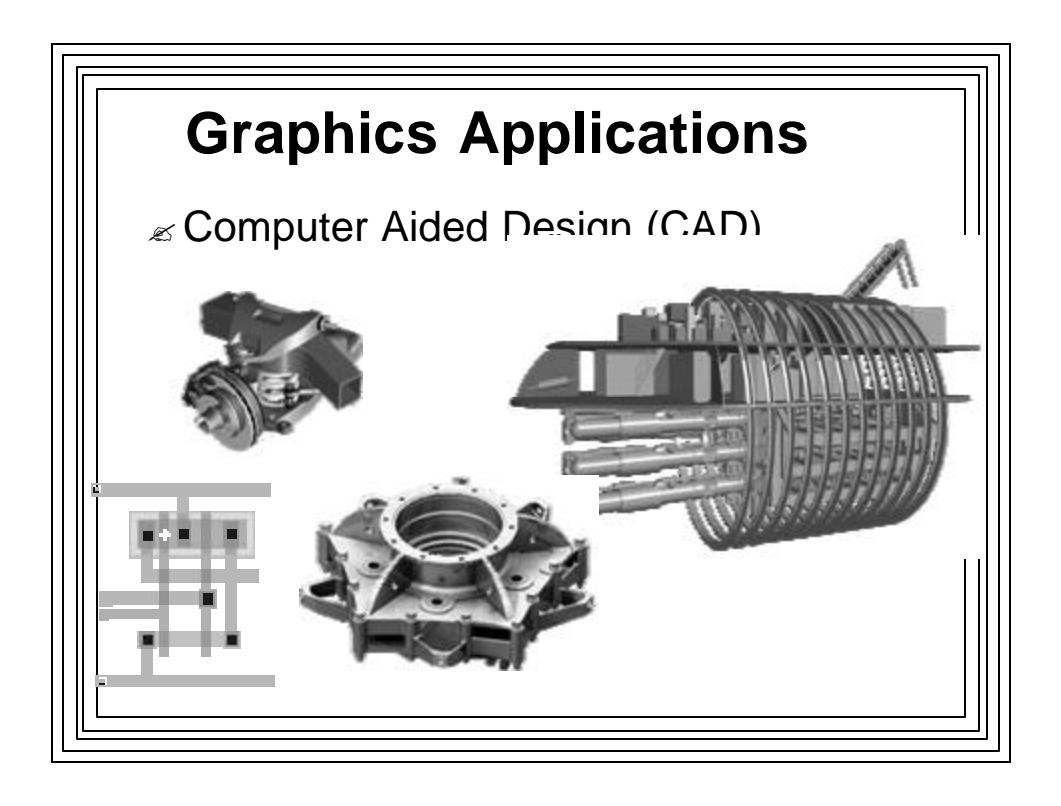

![](_page_11_Picture_1.jpeg)

![](_page_12_Figure_0.jpeg)

![](_page_12_Picture_1.jpeg)

![](_page_13_Figure_0.jpeg)

![](_page_13_Picture_1.jpeg)

![](_page_14_Picture_0.jpeg)

![](_page_14_Figure_1.jpeg)

![](_page_15_Picture_0.jpeg)

![](_page_15_Figure_1.jpeg)

![](_page_16_Picture_0.jpeg)

![](_page_16_Picture_1.jpeg)

![](_page_17_Figure_0.jpeg)

![](_page_17_Figure_1.jpeg)

![](_page_18_Figure_0.jpeg)

![](_page_18_Figure_1.jpeg)

![](_page_19_Figure_0.jpeg)

![](_page_19_Figure_1.jpeg)

![](_page_20_Figure_0.jpeg)

![](_page_20_Figure_1.jpeg)

| Some GDI Attributes                                                                                   |                                                           |                                                                                        |  |  |
|----------------------------------------------------------------------------------------------------|-----------------------------------------------------------|----------------------------------------------------------------------------------------|--|--|
| ATTRIBUTE                                                                                             | DEFAULT F                                                 | FUNCTION                                                                               |  |  |
| Background color<br>Background mode<br>Current Position<br>Drawing Mode<br>Mapping Mode<br>Text Color | white<br>OPAQUE<br>(0,0)<br>R2COPYPEN<br>MM_TEXT<br>Black | SetBkColor()<br>SetBkMode()<br>MoveTo()<br>SetROP2()<br>SetMapMode()<br>SetTextColor() |  |  |
|                                                                                                    |                                                           |                                                                                        |  |  |

| Some GDI Drawing Objects |                       |                     |  |  |
|--------------------------|-----------------------|---------------------|--|--|
| Object                   | Default               | What it is          |  |  |
| Bitmap                   | none                  | image object        |  |  |
| Brush                    | WHITE_BRUSH           | area fill object    |  |  |
| Font                     | SYSTEM_FONT           | text font object    |  |  |
| Pen                      | BLACK_PEN             | line-drawing object |  |  |
| Color Palet              | te DEFAULT_PALETTE    | color combinations  |  |  |
| ⊯ Can be                 | e created with GDI f  | functions           |  |  |
| ⊯ Must b                 | e "selected" into a l | DC to be used       |  |  |

![](_page_22_Figure_0.jpeg)

![](_page_22_Figure_1.jpeg)

![](_page_23_Figure_0.jpeg)

![](_page_23_Figure_1.jpeg)

![](_page_24_Figure_0.jpeg)

![](_page_24_Figure_1.jpeg)

![](_page_25_Picture_0.jpeg)

![](_page_25_Figure_1.jpeg)

![](_page_26_Figure_0.jpeg)

![](_page_26_Figure_1.jpeg)

![](_page_27_Figure_0.jpeg)

![](_page_27_Picture_1.jpeg)

![](_page_28_Figure_0.jpeg)

![](_page_28_Figure_1.jpeg)

![](_page_29_Figure_0.jpeg)

![](_page_29_Figure_1.jpeg)

![](_page_30_Figure_0.jpeg)

![](_page_30_Figure_1.jpeg)

![](_page_31_Figure_0.jpeg)

![](_page_31_Figure_1.jpeg)

![](_page_32_Figure_0.jpeg)

![](_page_32_Figure_1.jpeg)

![](_page_33_Figure_0.jpeg)

- Frequently need to have different views of same data
- Doc/View approach achieves this separation:
  - Encapsulates data in a *CDocument* class object
  - Encapsulates data display mechanism & user interaction in a CView class object

![](_page_33_Figure_5.jpeg)

![](_page_34_Figure_0.jpeg)

![](_page_34_Picture_1.jpeg)

![](_page_35_Figure_0.jpeg)

![](_page_35_Figure_1.jpeg)

![](_page_36_Figure_0.jpeg)

![](_page_36_Figure_1.jpeg)

![](_page_37_Figure_0.jpeg)

![](_page_37_Figure_1.jpeg)

![](_page_38_Figure_0.jpeg)

- 1. "File" / "New" / "Project"
  - Project Type: "Visual C++ Projects"
  - Template: "MFC Application"
  - Enter name: Sketch
- 2. In "Welcome to MFC Application Wizard"
  - Application type: "Single Document" Application
  - Take defaults for all other screens
- 3. Build Application --> Full-fledged SDI App with empty window and no functionality

![](_page_38_Figure_9.jpeg)

| Access:<br>public  Qariable type: Control ID: Category: Control Control | This wizard adds a membe     | Member variable wizard          | on.                 | $\Diamond$ |
|----------------------------------------------------------------------------------------------------|------------------------------|---------------------------------|---------------------|------------|
| Yaniable type:       Control ID:       Category:         CPoint       Image:       Control Image:         Variable game:       Control type:       Max chars;         Image:       Min value:       Image:         Min value:       Image:       Image:         Image:       Image:       Image:         Image: <th>Access:</th> <th>Control variable</th> <th></th> <th></th>                                                                                                    | Access:                      | Control variable                |                     |            |
| CPoint     Control       Variable game:     Control type:       Min value:     Min value:       .h file:     .cpp file:                                                                                                    | Variable type:               | Control ID:                     | Category            |            |
| Variable name: Control type: Max dars;<br>m_pt  Min value: Max value;  .h file: .cpp file:                                                                                                    | CPoint CPoint                | <ul> <li>Control To.</li> </ul> | Control             | ¥          |
| m_pt   Min value:  Max value:  .h file: .cpp file:                                                                                                    | Variable <u>n</u> ame:       | Control type:                   | Ma <u>x</u> chars:  |            |
| Min value: Max value:<br>.h file: .cpp file:                                                                                                    | m_pt                         |                                 |                     |            |
| .h file: .cpp file:                                                                                                    |                              | Min val <u>u</u> e:             | Max valu <u>e</u> : |            |
| .h jie: .cop nie:                                                                                                    |                              | L                               |                     |            |
| Comment (// potation not required):                                                                                                    |                              | .h file;                        | .cpp file;          |            |
| comment () hotador hotrequired).                                                                                                    | Comment (// notation not re- | quired):                        | <u></u>             | 100        |
|                                                                                                    |                              |                                 |                     |            |

![](_page_39_Figure_1.jpeg)

![](_page_40_Figure_0.jpeg)

![](_page_40_Figure_1.jpeg)

![](_page_41_Figure_0.jpeg)

![](_page_41_Figure_1.jpeg)

![](_page_42_Figure_0.jpeg)

![](_page_42_Figure_1.jpeg)

![](_page_43_Figure_0.jpeg)

- - Double click Menu folder
  - Double click IDR\_MAINFRAME menu
  - Add: "Drawing Color" popup menu item with items:
    - "Red", ID\_DRAWING\_COLOR\_RED (default ID)
    - "Blue", ID\_DRAWINGCOLOR\_BLUE
    - "Green", ID\_DRAWINGCOLOR\_GREEN
    - "Black", ID\_DRAWINGCOLOR\_BLACK
  - Add another main menu item:
    - "Clear Screen", ID\_CLEARSCREEN
      - Set Popup property to False

![](_page_43_Figure_12.jpeg)

| Welcome to the Event Ha<br>This wizard adds a menu or acce<br>class of your choice. | ndler Wizard<br>lerator command handler or dialog control event handler to the      | 5 |
|-------------------------------------------------------------------------------------|-------------------------------------------------------------------------------------|---|
| Command name:<br>ID_DRAWINGCOLOR_RED                                                |                                                                                     |   |
| Message type:<br>COMMAND<br>UPDATE_COMMAND_UI<br>Function handler <u>n</u> ame:     | Class ist:<br>CsketchaApp<br>CAboutDlg<br>CMainFrame<br>CsketchaDoc<br>CsketchaView |   |
| OnDrawingcolorRed<br>Handler description:                                           |                                                                                     |   |
| Called after menu item or commar                                                    | d button has been choosen                                                           |   |
|                                                                                     |                                                                                     |   |

![](_page_44_Figure_1.jpeg)

![](_page_45_Figure_0.jpeg)

![](_page_45_Figure_1.jpeg)

![](_page_46_Figure_0.jpeg)

![](_page_46_Figure_1.jpeg)